# Manuel utilisateur pour la demande d'Autorisation Administrative d'Importation (AAI) sous démarches simplifiées

## Table des matières

| 1. Connexion                                      | 2  |
|---------------------------------------------------|----|
| 2. Vous avez oublié votre mot de passe            | 4  |
| 3. Faire une demande d'AAI (déclarant uniquement) | 6  |
| 4. Corriger une demande d'AAI envoyée             | 11 |
| 5. Envoyer un message à l'ANFR sur mon dossier    | 12 |
| 6. Traitement de mon dossier                      | 12 |
| 7. Exemple d'autorisation                         | 13 |

### 1. Connexion

Rendez-vous sur la page <u>https://www.demarches-simplifiees.fr/commencer/demande-d-autorisation-administrative-d-importation-anfr-nouvelle-caledonie</u>

Vous arrivez sur la page de connexion suivante :

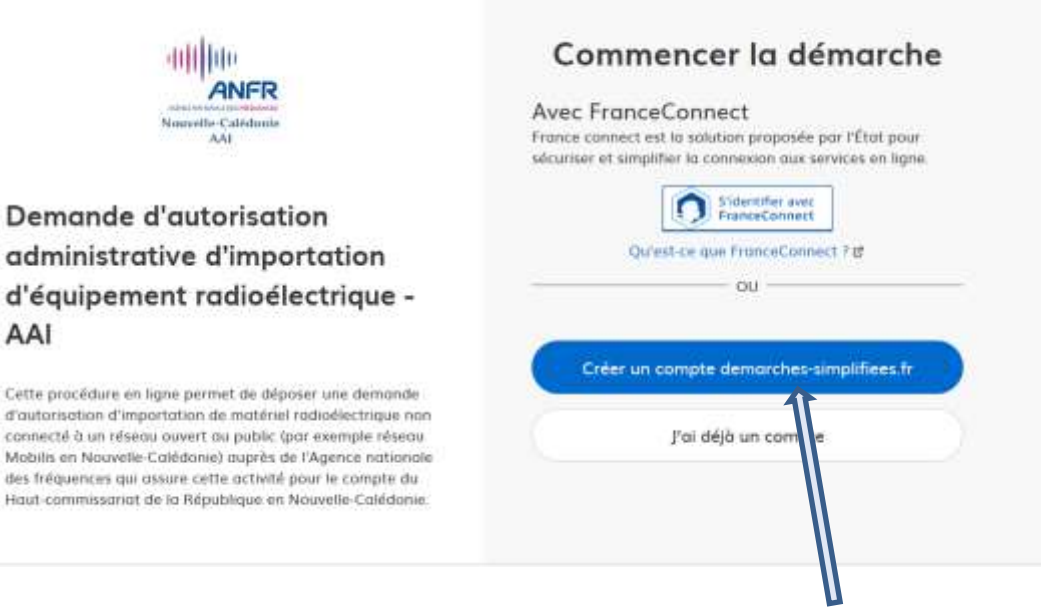

Vous n'avez pas encore de compte alors cliquer sur le bouton Créer un compte demarchessimplifiees.fr.

Vous arrivez sur la page de connexion suivante :

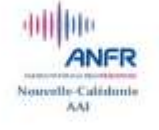

#### Demande d'autorisation administrative d'importation d'équipement radioélectrique -AAI

Cette procédure en ligne permet de déposer une demande d'autorisation d'importation de matériel radiaélectrique non connecté à un réseau ouvert au public (par exemple réseau Mobilis en Nouvelle-Colédonie) auprès de l'Agence nationale des fréquences qui assure cette activité pour le compte du Haut-commissatiat de la République en Nouvelle-Calédonie.

| Avec I    | ranceConnect                                      |
|-----------|---------------------------------------------------|
| securiser | et simplifier la connexion aux services en ligne. |
|           | Qu'est-ce que FranceConnect 7 (5                  |
| Email (n  | om@site.com)                                      |
| Votre     | idresse emoli                                     |
| Mot de    | passe (8 caractères minimum)                      |
| ∃ cara    | tères minimum                                     |
| -         |                                                   |

Il vous suffit alors de renseigner votre email et de définir un mot de passe puis de cliquer sur le bouton Créer un compte

Vous arrivez alors à la page suivante :

| demarches-simplifiees.fr                                                                                                    | Connexion Aide |
|----------------------------------------------------------------------------------------------------|----------------|
| Confirmez votre adresse email                                                                                                    |                |
| Avant d'effectuer votre démarche, nous avons besoin de vérifier votre adresse                                                         |                |
| Ouvrez votre boîte email, et <b>cliquez sur le lien d'activation</b> dans le<br>message que vous avez reçu.                           |                |
| Si vous n'avez pas reçu notre message (avez-vous vérifié les indésirables ?),<br>nous pouvons vous le renvoyer.<br><b>Votre email</b> |                |
| Renvoyer un email de confirmation                                                                                                    |                |

Il vous suffit ensuite de consulter votre messagerie puis de cliquer sur le lien contenu dans le message reçu afin d'activer votre compte.

#### 2. Vous avez oublié votre mot de passe

Sur la page de connexion cliquer sur le lien Mot de passe oublié ?

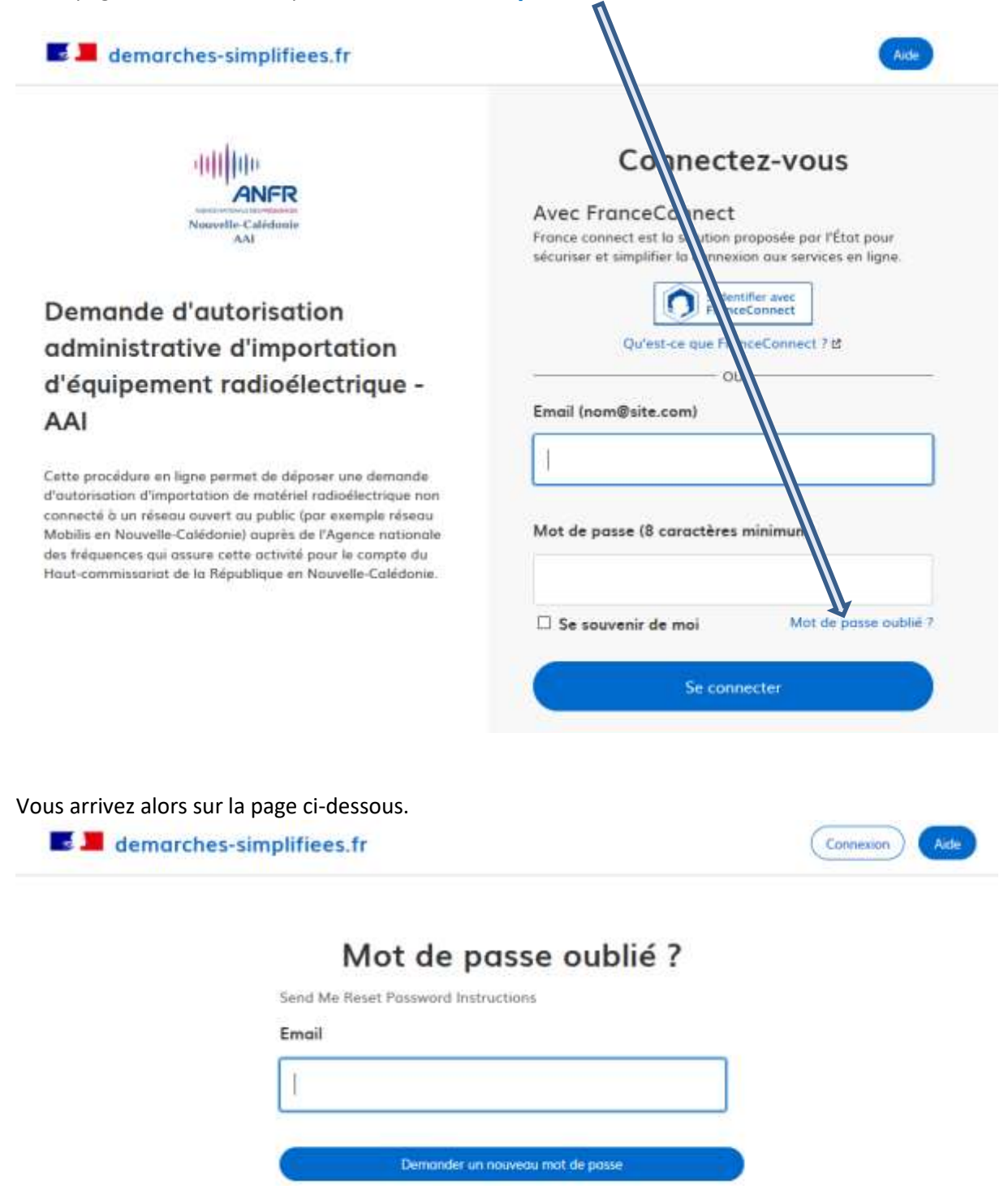

Renseigner votre email et cliquer sur Demander un nouveau mot de passe

La page suivante apparaît :

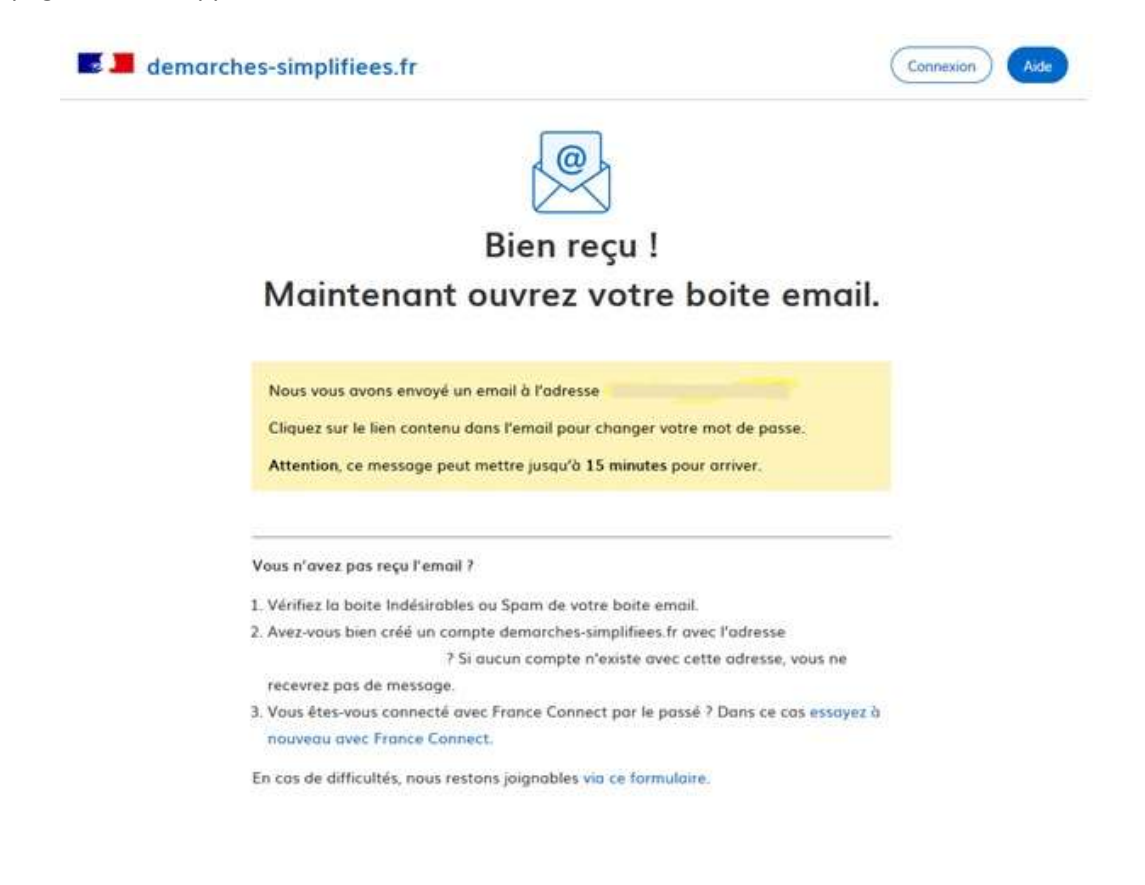

Il vous suffit ensuite de consulter votre messagerie et de cliquer sur le lien de réinitialisation contenu dans le message. Vous arrivez alors sur la page suivante :

| demarches- | simplifiees.fr                    | Connexion |
|------------|-----------------------------------|-----------|
|            | Changement de mot de              |           |
|            | passe                             |           |
|            | Nouveau mot de passe              |           |
|            | 1                                 |           |
|            | Confirmez le nouveau mot de passe |           |
|            |                                   |           |
|            | Changer le mot de passe           |           |
|            |                                   |           |

Saisissez votre nouveau mot de passe, confirmez puis cliquer sur Changer le mot de passe

### 3. Faire une demande d'AAI

Une fois connecté, cliquer sur **Commencer la démarche**. Vous arrivez sur la page ci-dessous :

| demarches-simplifiees.fr                                                                                                    | 🙁 🗧 🔪                                                                                                    |
|----------------------------------------------------------------------------------------------------|----------------------------------------------------------------------------------------------------|
| Nouvelle-Calèdonie                                                                                                    | Données d'identité<br>Merci de remplir vos informations personnelles pour accéder<br>à la démarche.<br>Civilité |
| Demande d'autorisation                                                                                                    | O Madame   Monsieur                                                                                             |
| administrative d'importation                                                                                                    | Prénom Nom                                                                                                    |
| AAI                                                                                                    |                                                                                                    |
| Cette procédure en ligne permet de déposer une demande<br>d'autorisation d'importation de matériel radioélectrique nan<br>connecté à un réseau ouvert au public (par exemple réseau<br>Mobilis en Nouvelle-Calédonie) auprès de l'Agence nationale<br>des fréquences qui assure cette activité pour le compte du<br>Hast comprisement de la République en Nouvelle Calédonie | Continuer                                                                                                    |

Il vous suffit de renseigner vos prénom et nom et de cliquer sur Continuer

#### Vous arrivez à sur la page suivante

| demarches-simplifiees.                                                                                         | fr Dossiers                 | Recher              | cher un dossier Q     | ٥.           | Aide •       |
|----------------------------------------------------------------------------------------------------|-----------------------------|---------------------|-----------------------|--------------|--------------|
|                                                                                                    | Identité enreg              | jistrée             |                       |              |              |
| Demande d'autorisation adm                                                                                     | inistrative d'importa       | ntion d'équipe      | ment radioéleo        | trique -     | AAI          |
|                                                                                                    |                             | 0                   | 🛔 Inviter une personn | e à modifier | ce dossier * |
| es champs suivis d'un astérisque ( * ) sont a                                                                  | obligatoires.               |                     |                       |              |              |
| otre dossier est enregistré automatiquemer                                                                     | nt après chaque modificatio | on. Vous pouvez à 1 | tout moment fermer    | la fenêtre ( | et reprendre |
| i Guide de la démarche 🗷                                                                                       |                             |                     |                       |              |              |
|                                                                                                    |                             |                     |                       |              |              |
| Importateur ou Trans                                                                                           | itaire   Importe            | er or freig         | ht forwarde           | er           |              |
| Importateur ou Trans<br>ivilité[Gender                                                                         | sitaire   Importe           | er or freig         | ht forwarde           | <u>er</u>    |              |
| ivilité Gender<br>électionnez une des valeurs<br>Madame O Monsieur                                             | sitaire   Importe           | er or freig         | ht forwarde           | <u>er</u>    |              |
| ivilité[Gender<br>électionnez une des valeurs<br>O Madame O Monsieur                                           | of the compagny *           | er or freig         | ht forwarde           | <u>er</u>    |              |
| ivilité[Gender<br>électionnez une des valeurs<br>O Madame O Monsieur<br>Iom/Raison Sociale[Last name/Name of t | of the compagny *           | er or freig         | ht forwarde           | <u>er</u>    |              |

pouvez consulter la note accessible via le bouton :

Si votre matériel n'est pas exempté, il vous faut alors remplir l'ensemble des champs du formulaire (ceux avec une \* sont obligatoires).

i Guide de la démarche 🗹

Le type d'utilisation et la valeur secondaire en découlant sont importants. Ils permettent un traitement plus rapide de votre demande.

<u>Important</u>: la marque et le modèle du matériel sont les éléments qui vont être repris sur l'attestation qui vous sera délivrée. Ces informations doivent correspondre parfaitement avec la dénomination du matériel objet de votre demande.

2 pièces jointes sont indispensables. La déclaration de conformité RED aussi appelé DoC et la notice technique reprenant les éléments fréquences et puissance.

Les informations que vous remplissez sont enregistrées automatiquement.

Si vous voulez terminer de remplir le formulaire plus tard, **il suffit de fermer la page du formulaire**. Lorsque vous vous connecterez à nouveau, vous pourrez reprendre votre démarche là où vous l'avez laissée.

Pour poursuivre une démarche entamée, connectez-vous à demarches-simplifiees.fr Dans la liste de vos dossiers, **Cliquer sur le dossier en brouillon** que vous souhaitez reprendre.

| 📕 📕 de                 | demarches-simplifiees.fr Dossiers                                                         |            | Rechercher un dos | sier Q                            | 3. Alde   |
|------------------------|-------------------------------------------------------------------------------------------|------------|-------------------|-----------------------------------|-----------|
| Dossier                | S                                                                                         |            |                   |                                   |           |
| N <sup>e</sup> dossier | Démarche                                                                                  | Demandeur  | Statut            | Mis à jour                        | Actions   |
| <b>5232137</b>         | Demande d'autorisation administrative d'importation<br>d'équipement radioélectrique - AAI | fgqfg sdfg | brouillon         | mercredi 18<br>août 2021<br>06h01 | Actions • |
| 5167030                | Demande d'autorisation administrative d'importation<br>d'équipement radioélectrique - AAI |            | brouillon         | vendredi 06<br>ooût 2021<br>09h32 | Actions • |

Une fois tous les éléments nécessaires et les pièces jointes téléchargées, vous pouvez cliquer sur le

bouton

Déposer le dossier

La page suivante apparait :

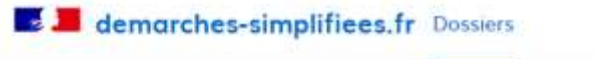

Aide -

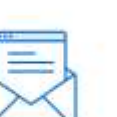

### Merci !

#### Votre dossier sur la démarche Demande d'autorisation administrative d'importation d'équipement radioélectrique - AAI a bien été envoyé.

Vous avez désormais accès à votre dossier en ligne.

Vous pouvez le modifier et échanger avec un instructeur.

Accéder à votre dossier

Déposer un autre dossier

Vous recevrez un mail indiquant que la demande a bien été envoyée à l'ANFR. Vous pouvez ensuite

consulter votre dossier en cliquant sur le bouton

Accéder à votre dossier

Lorsque vous accédez à nouveau à votre dossier la page suivante est affichée :

| E 📕 demarch                               | es-simplifiees.fr Dossiers                                                                                                    | Rechercher un dossier Q                                                                                                    | Aide •          |
|-------------------------------------------|----------------------------------------------------------------------------------------------------|----------------------------------------------------------------------------------------------------|-----------------|
| Demande d'a<br>- AAI<br>Dossier nº 523213 | utorisation administrative d'impo<br>7 - Déposé le 18 ooût 2021 06:44                                                                                                    | ortation d'équipement radioélectrique                                                                                                    | en construction |
| Résumé                                    | A Inviter ur                                                                                                    | ne personne à modifier ce dossier 🔹 Modifier mon do                                                                                                    | ssier 🗇         |
| Dernier message                           | en construction > en<br>Votre dossier est en construction. Cela sign<br>Vous ne pourrez plus modifier votre dossie<br>instruction ».<br>Habituellement, les dossiers de cette déma<br>16 heures.<br>Cette estimation est calculée automatique<br>constatés sur 90% des demandes qui ont é<br>délai réel peut être différent, en fonction d<br>appel à projet avec date de décision fixe).<br>Vous avez une question ? Utilisez la messa<br>directement. | instruction • terminé<br>nifie que <b>vous pouvez encore le modifier</b> .<br>r lorsque l'administration le passera « en<br>arche sont traités dans un délai de environ<br>ement à partir des délais d'instruction<br>été traitées lors des 30 derniers jours. Le<br>lu type de démarche (par exemple pour un<br>agerie pour contacter l'administration |                 |
| Email automatiq<br>[Votre demande         | u <b>e</b><br>d'AAI nº 5232137 a bien été reçue]                                                                                                    | le 18 codt à 06 h 44                                                                                                    |                 |

Depuis cette page, vous pouvez modifier votre dem ande et échanger par mail avec un instructeur. Pour cela il suffit d'aller sur les onglets **Demande ou Messagerie**.

Tant que votre dossier a le statut « **en construction** », vous pouvez le modifier. Une fois qu'il est « **en instruction** », il n'est plus modifiable. Vous pouvez également inviter une personne à modifier ou compléter votre dossier de demande via le bouton

| cessible sur la page de saisie des éléments nécessaires<br>ssous :                                                | au traitement de votre dossier. Voir ci-     |
|----------------------------------------------------------------------------------------------------|----------------------------------------------|
| demarches-simplifices.fr Dossiers                                                                                 | Respercher un dossier Q (2) . Aide •         |
| Demande d'autorisation administrative d'importation<br>- AAI<br>Dossier n° 5232137 - Déposé le 18 août 2021 06:44 | d'équipement radioélectrique en construction |
| Résumé Demonde Messagerie                                                                                         |                                              |
| Les champs suivis d'un astérisque ( * ) sont obligatoires.                                                        | i Guide de la démarche B                     |
|                                                                                                    |                                              |
| 1. Importateur ou Transitaire   Importer d                                                                        | or freight forwarder                         |

Nom/Raison Sociale|Last name/Name of the compagny \*

qfg

Prénom | First name

### 4. Corriger une demande d'AAI envoyée

Dans votre dossier, aller sur l'onglet **Demande.** Apportez les corrections et une fois celles-ci effectuées, cliquer sur

Enregistrer les modifications du dossier

#### 5. Envoyer un message à l'ANFR sur mon dossier

Depuis l'onglet **Messagerie**, vous pouvez échanger au sujet de votre demande.

| er une personne à modifier ce dossier • Modifier mo           | n dossier 🛛 🖶 י                                                                                                    |
|---------------------------------------------------------------|----------------------------------------------------------------------------------------------------|
| de votre dossier.                                             |                                                                                                    |
| ie 19 coût à 05 tr 42                                         |                                                                                                    |
|                                                               |                                                                                                    |
|                                                               |                                                                                                    |
| ne réception de votre dossier n <sup>e</sup>                  |                                                                                                    |
| es éventuels messages échangés avec<br>es.fr/dossiers/5232136 |                                                                                                    |
|                                                               |                                                                                                    |
|                                                               |                                                                                                    |
|                                                               |                                                                                                    |
|                                                               |                                                                                                    |
|                                                               |                                                                                                    |
|                                                               | r une personne à modifier ce dossier   Modifier mo de votre dossier.  ie 19 eo0t à 05 ti 42 ne réception de votre dossier n <sup>6</sup> s éventuels messages échangés avec s.fr/dossiers/5232136 |

Ecrivez votre message dans la zone de texte ou il est écrit Ecrivez votre message à l'administration

*ici*, puis cliquer sur le bouton Envoyer le message

Vous pouvez également joindre un document éventuellement un document en cliquant sur le bouton

Parcourir...

#### 6. Traitement de mon dossier

Vous serez informé par message de la suite donnée à votre demande ainsi que de tout évènement.

Si votre demande est validée, vous serez notifié par un message dans lequel un lien vous permettra de télécharger votre attestation. Ce document sera à adresser au transitaire ou bien à la douane.

#### 7. Exemple d'autorisation

HAUT-COMMISSARIAT DE LA RÉPUBLIQUE EN NOUVELLE-CALÉDONIE Chart desta

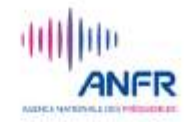

le 19 août 2021

#### AUTORISATION ADMINISTRATIVE POUR L'IMPORTATION DE MATERIEL RADIOELECTRIQUE

ANFR/NC/AAI/5232136 Affaire suivie par

Importateur : M. sdfdsqf fdsf

Bénéficiaire (si différent de l'importateur) :

Type/Utilisation et bandes de fréquences : Terrestre - Produit Wi-Fi ou Bluetooth / 2.4 et 5 GHz Marque : XXX Type : uiop Référence exacte si erronée : Validité de l'autorisation :18 mois Si l'importation est temporaire, prendre en compte les dates ci-dessous

Date de début de validité : | Date de fin de validité :

Est accordée à titre précaire et révocable, l'autorisation d'importation du matériel défini cidessus. Son utilisation doit être conforme à la réglementation en vigueur en Nouvelle-Calédonie.

REMARQUE IMPORTANTE :

Document à conserver 3 ans à compter de sa date de fin de validité (Art. 45-3 du code des douanes de Nouvelle-Calédonie)

| Pour le Haut-commissaire              |
|---------------------------------------|
| et par délégation,                    |
| Le responsable de l'ablieve de l'ANFR |
| En Novielle-Enlederie                 |
| La Vell                               |
| Stor musicana                         |
| New Martin                            |
| 1                                     |
| ANDRUD (ALC                           |
|                                       |
|                                       |
|                                       |

ANFR - Antenne de Nouvelle-Calédonie - 8P 1604 98845 Nouméa Cedex - courriel : nouvellecaledonie@anfr.nc - +687 25 62 60 - https://www.anfr.nc

s.